## 畅想谷粒 APP 操作手册

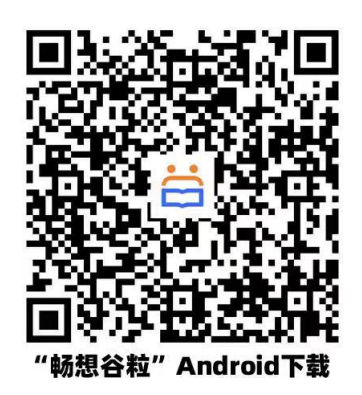

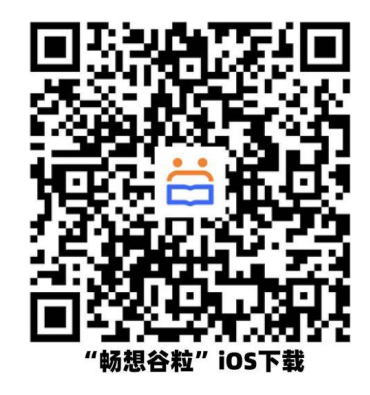

一、安卓系统和 ios 系统分别扫描以上二维码下载安装畅想谷粒 APP

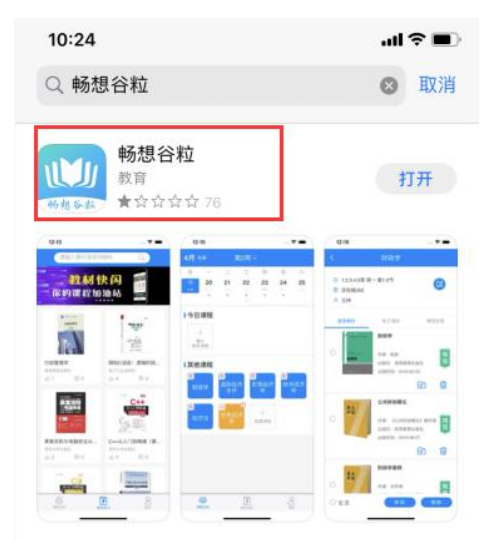

二、第二步:下载完成后打开畅想谷粒 APP,完成注册,注册成功后选择教师端登录(注意:之前在电脑端激活的教师,直接使用电脑端的账号和密码登录,登录后不用认证,直接进入 APP)

| .11 中国电信 46 11:09<br>教师端 学生端 | @ <b>5</b> 32% <b>()</b><br>X | ・11 中国电信 46 11:09<br>く<br><b>您的身份是?</b><br>欢迎来到畅想谷粒 | (e) 2 82% (■) | ・・・・・・・・・・・・・・・・・・・・・・・・・・・・・・・・・・・・ | © <b>5</b> 82% ■) |
|------------------------------|-------------------------------|-----------------------------------------------------|---------------|--------------------------------------|-------------------|
| • 请输入手机号                     | ×                             | 我是老师                                                |               | • 请输入手机号                             |                   |
| ☑ 输入密码                       | 「「」                           | 我是学生                                                |               | III 请输入验证码                           | 发送验证码             |
| 登录                           |                               |                                                     |               | 下一步                                  |                   |

三、第三步:登录成功后在"我的"页面完成教师认证(\*号必填)

| ∎ 中国电信 4G      | 11:11                       | ۲     | <b>2</b> 81% 🔳 ' |
|----------------|-----------------------------|-------|------------------|
| <b>A</b>       | <b>学校待认证</b><br>用户10014001§ | 2 未认证 | 编辑 >             |
| <b>9</b> 认证后能证 | 上更多人关注,快 <del>了</del>       | 去认证吧~ | Þ                |
| 我的样书           | 优惠券                         |       |                  |
| ◎ 畅想谷币         |                             |       | >                |
| 🖃 我的任务         |                             |       | >                |
| 🕑 账号与安         | 全                           |       | >                |
| 🗹 反馈建议         |                             |       | >                |
| ⊙ 设置           |                             |       | >                |
| 首页             | <b>10</b><br>课程空间           | 收材选用  | <b>土</b><br>我的   |
| ∎ 中国电信 4G      | 11:12                       | ۲     | <b>@</b> 81% 🔳   |

信息认证

请务必填写真实姓名,以便审核

请选择>

13772201893

请输入邮箱地址

请选择学校 >

请选择专业 >

请填写工号

请选择 >

请选择 >

请选择所在院系 >

| -⊪I 中国电信 4G | <b>11:11</b><br>编辑资料 | @ Ø 81% 🗩 ·   |
|-------------|----------------------|---------------|
| 头像          |                      | <b>A</b> >    |
| 用户名         |                      | 用户100140019 > |
| 认证信息        |                      | 未认证 >         |
|             |                      |               |
|             |                      |               |
|             |                      |               |
|             |                      |               |
|             |                      |               |
|             |                      |               |
|             |                      |               |
|             |                      |               |

| ∎I中国电信 | 4G   |     | 11:12  | Q       | • 0 | 81% 🔳 | • |
|--------|------|-----|--------|---------|-----|-------|---|
| <      |      |     | 信息认证   |         |     |       |   |
| 教师证*   |      |     |        |         |     |       |   |
| 学校工作证、 | 教工卡、 | 胸卡、 | 教务系统登录 | 截图等能证明您 | 3教师 | 币身份的  |   |

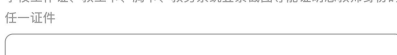

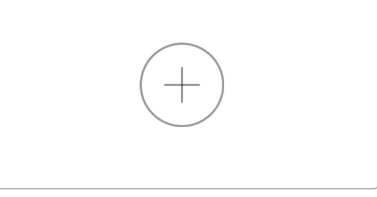

## 授课信息

| 教授课程一* | 请填写课程名称 |
|--------|---------|
| 教授课程二  | 请填写课程名称 |
| 教授课程三  | 请填写课程名称 |

提交

## 教授课程会影响系统推荐教材的精准度,请谨慎填写

| 豹  | 山市  | ìπ | * |
|----|-----|----|---|
| 子人 | 71p | 비  |   |

<

基本信息

姓名 \*

性别 \*

手机号 \*

所在学校\*

所属院/系\*

邮箱

专业

工号\*

职务

职称

学校工作证、教工卡、胸卡、教务系统登录截图等能证明您教师身份的

## 四、认证完成后进入首页界面

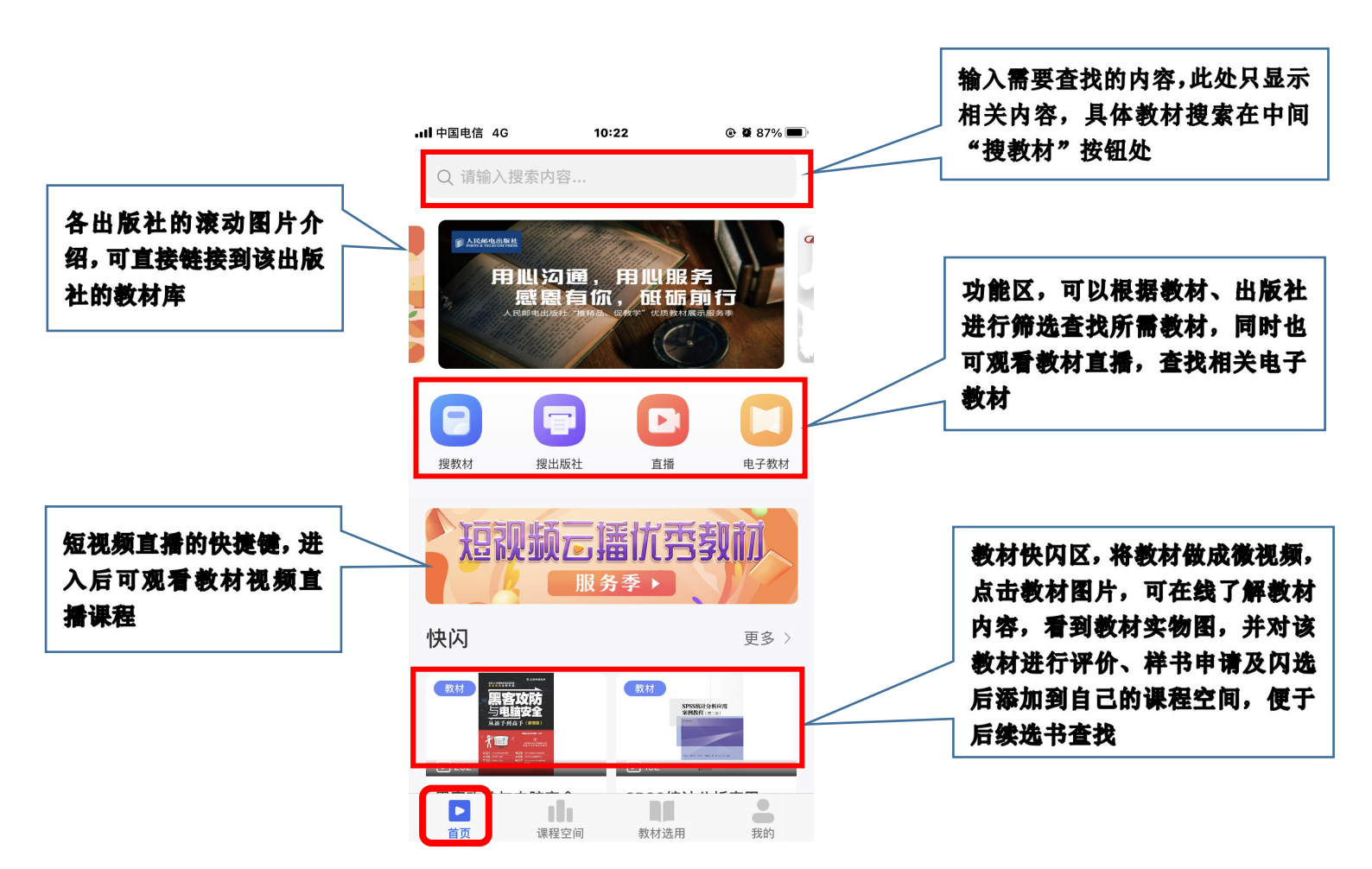

五、课程空间功能介绍

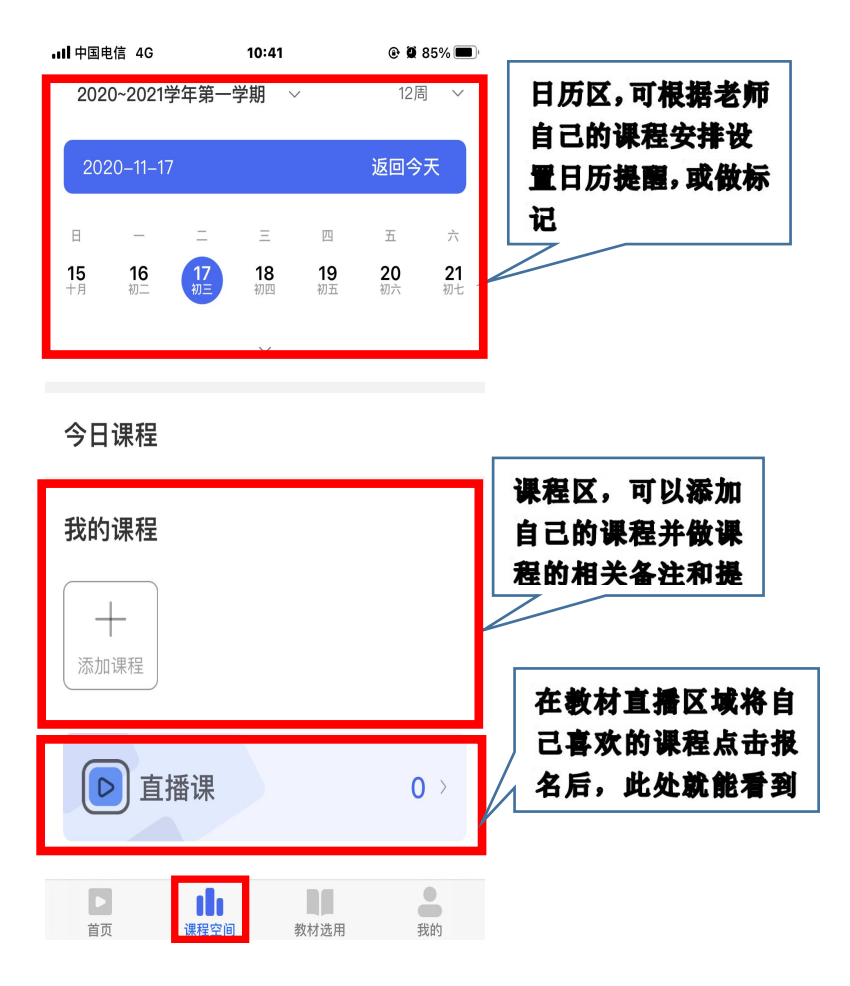

六、样书申请

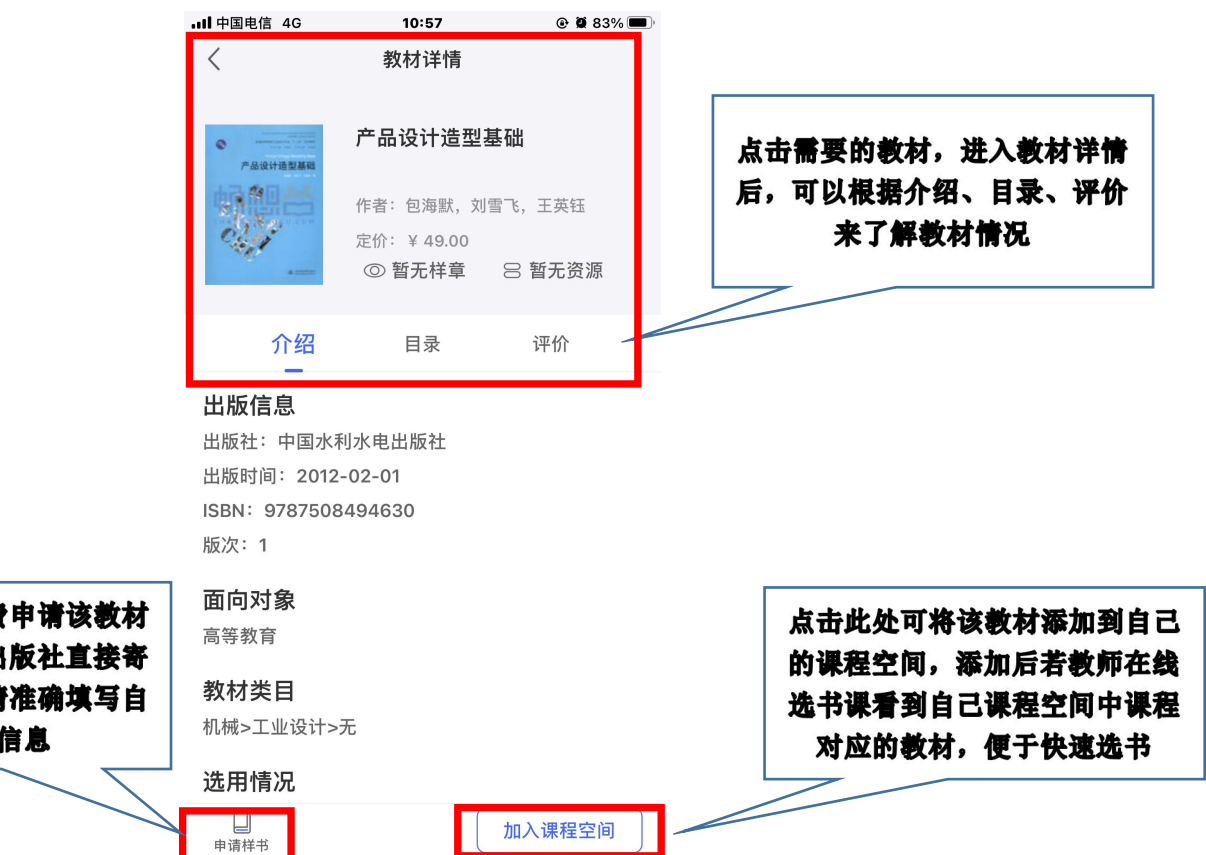

点击此处可以免费申请该教材 的样书,样书由出版社直接寄 发给教师本人,请准确填写自 己的收件信息